## KinderConnect – Registrar Asistencia luego de configurar un día como Día de Desarrollo Profesional

Luego de utilizar el botón de *Día de Desarrollo Profesional* para registrar el tipo de ausencia en todos los niños bajo su cuidado, el Proveedor puede eliminar el *Día de Desarrollo Profesional* y reemplazarlo con otro tipo de asistencia.

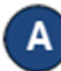

Presione **Detalle** bajo Asistencia.

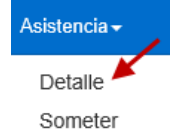

Navegue hacia la fecha cuando ocurrió el *Día de Desarrollo Profesional*. Nota que el sistema automáticamente le lleva al período correspondiente a la fecha actual. Para modificarlo, ingrese la fecha deseada, haga clic en las flechas al lado de la fecha para moverse a las semanas anteriores o siguientes, o haga clic en el ícono del *Calendario*.

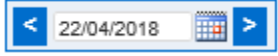

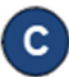

Dado que la selección de un *Día de Desarrollo Profesional* inhabilita los campos de *Entrada* y *Salida* (de color gris), primero usted debe desmarcar el *Día de Desarrollo Profesional* para cada niño bajo su cuidado en

## ese día.

| Nombre del Niño Domingo 11/15                                                  |                                                                | 11/15   | Lunes 11/16                      |          | Martes 11/17                           |         | Miércoles 11/18                                |         | Jueves 11/19                         |
|--------------------------------------------------------------------------------|----------------------------------------------------------------|---------|----------------------------------|----------|----------------------------------------|---------|------------------------------------------------|---------|--------------------------------------|
| Aarons, Andy<br>Fecha de 01/05/2011<br>nacimiento: 01/05/2011<br>Número de 202 | Llegada:                                                       | Salida: | Llegada:                         | Salida:  | Llegada:                               | Salida: | Llegada:                                       | Salida: | Horario: Varying: NonScho<br>(40:00) |
| UAN: (1235) - 10/29/2020                                                       | Horas diarias: 0:00<br>Ausencia:                               |         | Horas diarias: 0:00<br>Ausencia: |          | Horas diarias: 0:00<br>Ausencia:       |         | Horas diarias: 0:00<br>Ausencia:               |         |                                      |
| Total de Horas: 05:00<br>Horas Presente: 00:00                                 | le Horas: 05:00<br>Presente: 00:00<br>Horario: (40:00)<br>Nota |         | Professional Days                |          | Horario: Varying: NonSchool<br>(40:00) |         | Varying: NonSchool<br>Horario: (40:00)<br>Nota |         |                                      |
| Confi, Carly                                                                   | Llegada:                                                       | Salida: | School Ses                       | sion Out | Llegada:                               | Salida: | Llegada:                                       | Salida: | Varying: NonScho                     |

Para más información, visite <u>www.ohiocctap.info</u>, envíenos un mensaje a <u>supportOH@kindersystems.com</u> o llámenos al 1-833-866-1708.

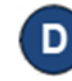

Ahora puede ingresar las horas de *Entrada* y *Salida* correctas en los campos correspondientes para cada niño bajo su cuidado en ese día.

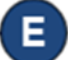

Presione Guardar.